## Guide for WorkZone Filing e-mails from Outlook

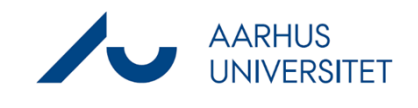

This is a guide for filing e-mails from Outlook into an existing case in WorkZone. Both sent and received e-mails can be filed.

| Phase                  | Instructions                                 | Navigation                                                                                                    |
|------------------------|----------------------------------------------|----------------------------------------------------------------------------------------------------|
| Save e-mail – step one | Open the e-mail you want to file.            |                                                                                                    |
|                        | Press <b>Save Item</b> in the tool bar.      | Save Notes Assig                                                                                                    |
|                        | Select the case you want to file the         | 2020-0055476, LAMU                                                                                                    |
|                        | email to in the Drop down menu.              | 2018-232-000012, Arb                                                                                                    |
|                        | If the case is not visible in the Drop       | 2019-622-002083, Kn                                                                                                    |
|                        | down menu press <b>Refresh</b> . If the case | SJ-STD-AU91821, Skri                                                                                                    |
|                        | does not occur in the drop down menu         | 2017-521-007006, An<br>2020-0044599, Collab                                                                                                    |
|                        | press Search Case                            | 2019-0023729, MBG Y                                                                                                    |
|                        | Enter the Case Number or Search for          | 2019-622-002377, Linu<br>2019-0036299, Adgan                                                                                                    |
|                        | the title of the case.                       | Befresh                                                                                                    |
|                        |                                              | Q Search Case                                                                                                    |
|                        |                                              | Create New Case                                                                                                    |
| Save email – step two  | Tick the documents that you want to          | tere Confect item isonitane autoauti                                                                                                    |
|                        | file (Marked in green)                       | See them To case         Sector AURISE2 AVAILSE2           Sector AURISE2 AVAILSE2         Sector Auritime Auritime Auritime           Sector Auritime Auritime Auritime Auritime Auritime Auritime Auritime Auritime Auritime Auritime         Sector Auritime Auritime Auritime Auritime           Sector Auritime Auritime Auritim                                                                                                    |
|                        | Tick "Mark all as main documents" if e-      | V         IP Like our person me         L indglende         CONFORT, Fortuig         09-03-3000 (1)           V         II adgained         L indglende         CONFORT, Fortuig         09-03-3000 (1)                                                                                                    |
|                        | mail and attachments must be saved as        | Set at main document                                                                                                    |
|                        | separate documents in WorkZone.              | A Souter and register betomation - 1                                                                                                    |
|                        | Tick the email recipients / senders that     | Additioner                                                                                                    |
|                        | are parties on the case.                     | V Retroid accurrents - 0                                                                                                    |
|                        | Press <b>Save</b> .                          |                                                                                                    |
|                        | Tip:                                         |                                                                                                    |
|                        | It is possible to edit "title", "document    | Bee District the interface out and d0      See them is see 0.0450k the interface out and d0      See them is see 0.0450k them interface out and the out and the o |
|                        | type" and "classification type" before       | W         Title         Document Group         Document Type         Classification         Letter Date           W         WE Abrightmiligs - straight          Lincoming         CONFIDIT, Conf. 1992         101-93-2002 [\$\$]           W         @         Abrightmiligs - straight          Disc. Straightmiligs - straight         101-93-2002 [\$\$]           W         @         Abrightmiligs - straight          Disc. Straightmiligs - straight         101-93-2002 [\$\$]                                                                                                    |
|                        | saving. Click the document line and use      | DABEC, These image<br>L incoming<br>N, totmad<br>NC/, Heat                                                                                                    |
|                        | the drop down menus. The title can be        | NATOLY, Report definition                                                                                                    |
|                        | changed manually and a new date can          |                                                                                                    |
|                        | be selected when pressing the calendar       |                                                                                                    |
|                        | icon.                                        |                                                                                                    |
|                        | It is also possible to change the            |                                                                                                    |
|                        | information afterwards in Workzone.          |                                                                                                    |